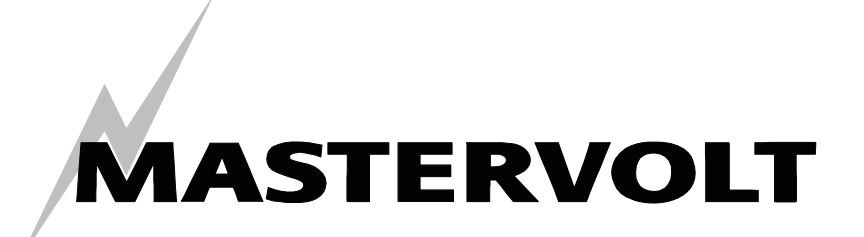

## USERS MANUAL / GEBRUIKERSHANDLEIDING / BETRIEBSANLEITING MANUEL D'UTILISATION / MANUAL DE UTILIZACION

# MasterBus – USB interface

Communication interface between your PC and the MasterBus network

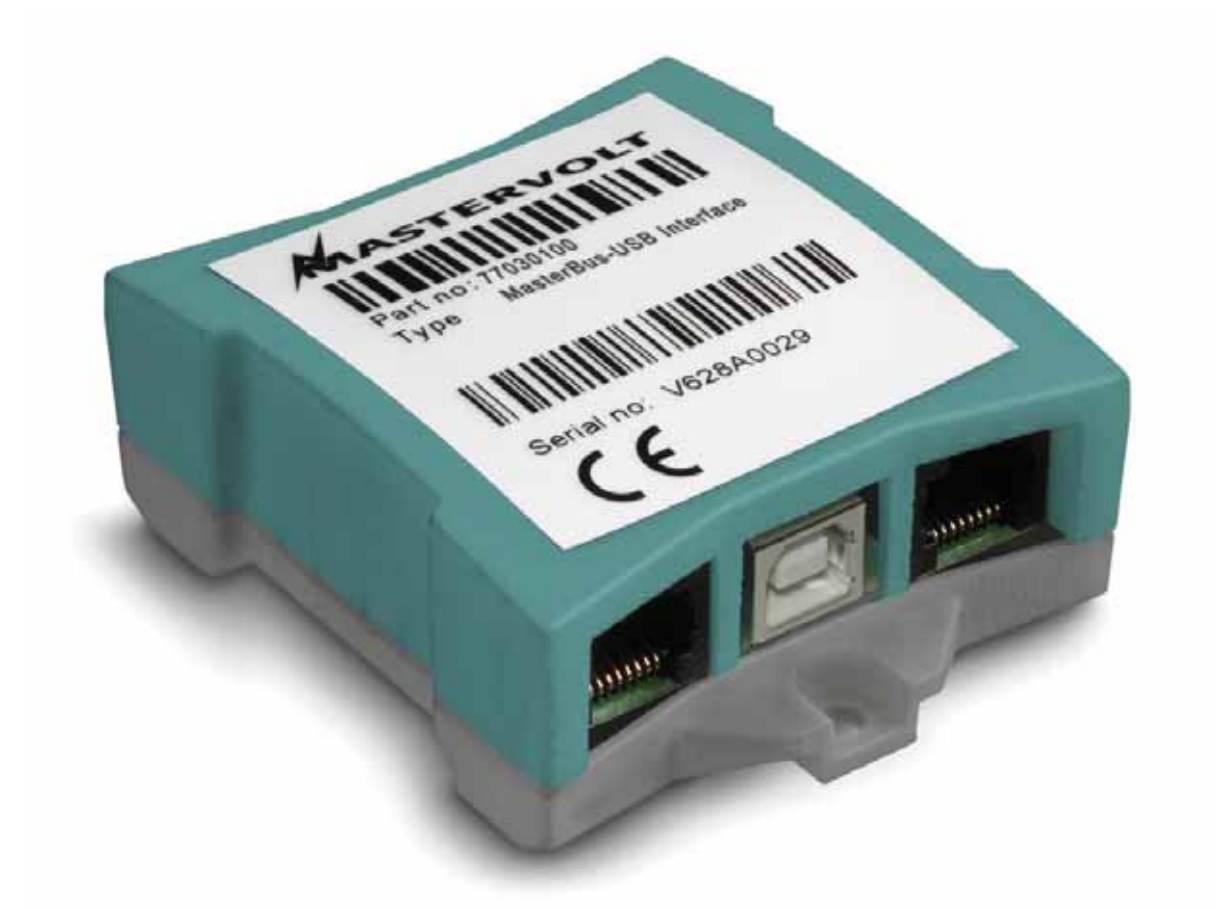

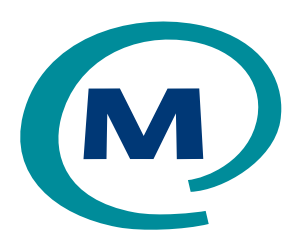

MASTERVOLT Snijdersbergweg 93, 1105 AN Amsterdam The Netherlands Tel.: +31-20-3422100 Fax.: +31-20-6971006 www.mastervolt.com

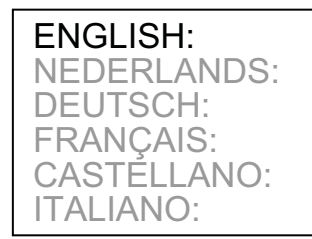

PAGE 1 PAGINA 13 SEITE 25 PAGINA 37 PÁGINA 49 PÁGINA 61

(E

Copyright © 2008 Mastervolt, v 2.1 September 2008

## MASTERVOLT

v 2.1 September 2008

## **CONTENTS**:

| 1 | GENERAL INFORMATION          | 2  |
|---|------------------------------|----|
| 2 | MASTERBUS                    | 3  |
| 3 |                              | 5  |
| 4 | USE OF MASTERADJUST SOFTWARE | 6  |
| 5 | ADDITIONAL INFORMATION       | 10 |
| 6 | TROUBLE SHOOTING             | 11 |
| 7 | SPECIFICATIONS               | 12 |
|   |                              |    |

## **1 GENERAL INFORMATION**

### 1.1 USE OF THIS MANUAL

Copyright © 2008 Mastervolt. All rights reserved. Reproduction, transfer, distribution or storage of part or all of the contents in this document in any form without the prior written permission of Mastervolt is prohibited.

This manual serves as a guideline for the safe and effective operation, maintenance and possible correction of minor malfunctions of the *MasterBus* - *USB interface*.

This manual is valid for the following model:

| Description                     | Part number |
|---------------------------------|-------------|
| MasterBus - USB interface       | 77030100    |
| Keep this manual at a secure pl | ace!        |

The English version has 12 pages.

## 1.2 IMPORTANT TO KNOW

Incorrect installation may lead to damage to the MasterBus-USB interface, the connected Mastervolt devices and/or the connected PC. Be sure that all equipment is disconnected from any power source during installation.

## 1.3 GUARANTEE SPECIFICATIONS

Mastervolt guarantees that this product was built according to the legally applicable standards and stipulations. If you fail to act in accordance with the regulations, instructions and stipulations in this user's manual, damage can occur and/or the product will not fulfil the specifications. This may mean that the guarantee will become null and void.

IMPORTANT: Additional warranty agreements, like "Mastervolt system warranty" may contain restrictions which forbid resetting of historical data

## 1.4 LIABILITY

Mastervolt can accept no liability for:

- Consequential damage resulting from the use of the MasterBus - USB interface and/or the MasterAdjust software;
- Possible errors in the included manuals and the consequences of these.
- Use that is inconsistent with the purpose of the product

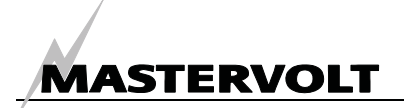

## 2 MASTERBUS

#### 2.1 WHAT IS MASTERBUS?

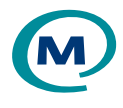

All devices that are suitable for MasterBus are marked by the MasterBus symbol.

MasterBus is a fully decentralized data network for communication between the different Mastervolt system devices. It is a CAN-bus based communication network which has proven itself as a reliable bus-system in automotive applications. MasterBus is used as power management system for all connected devices, such as the inverter, battery charger, generator and many more. This gives the possibility for communication between the connected devices, for instance to start the generator when the batteries are low.

MasterBus reduces complexity of electrical systems by using UTP patch cables. All system components are simply chained together. Therefore each device is equipped with two MasterBus data ports. When two or more devices are connected to each other through these data ports, they form a local data network, called the MasterBus. The results are a reduction of material costs as only a few electrical cables are needed and less installation time. For central monitoring and control of the connected devices Mastervolt offers a wide range of panels which show full status information of your electrical system at a glance and a push of a button. Four different panels are available, from the small Mastervision compatible 120 x 65mm LCD screen up to the full colour MasterView System panel. All monitoring panels can be used for monitoring, control and configuration of all connected MasterBus equipment.

New devices can be added to the existing network in a very easy way by just extending the network. This gives the MasterBus network a high degree of flexibility for extended system configuration, not only today, but in the future as well!

Mastervolt also offers several interfaces, making even non-MasterBus devices suitable to operate in the MasterBus network

For direct communication between the MasterBus network and a product which is not from Mastervolt, the Modbus interface is recommended.

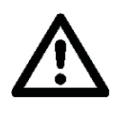

CAUTION: Never connect a non-MasterBus device to the MasterBus network directly! This will void warranty of all MasterBus devices connected.

# MASTERVOLT

#### 2.2 HOW TO SET UP A MASTERBUS NETWORK

Each device that is suitable for the MasterBus network is equipped with two data ports. When two or more devices are connected to each other through these ports, they form a local data network, called the MasterBus.

Keep the following rules in mind:

Connections between the devices are made by standard straight UTP patch cables. Mastervolt can supply these cables. These cables are also commonly available at computer supply stores. 2 3 4 5 5 6 6 7 7 8 12<sup>345678</sup> OK Figure 1

As with all high speed data networks, MasterBus needs a terminating device on both ends of the network

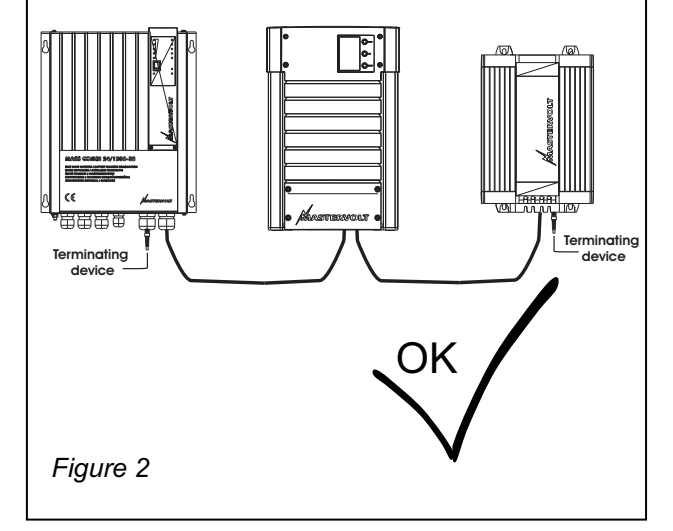

The electric power for the network comes from the connected devices.

At least one device in the network should have powering capabilities (see specifications).

One powering device can power up to three non-powering devices.

As all powering devices are galvanically isolated, multiple powering devices are allowed

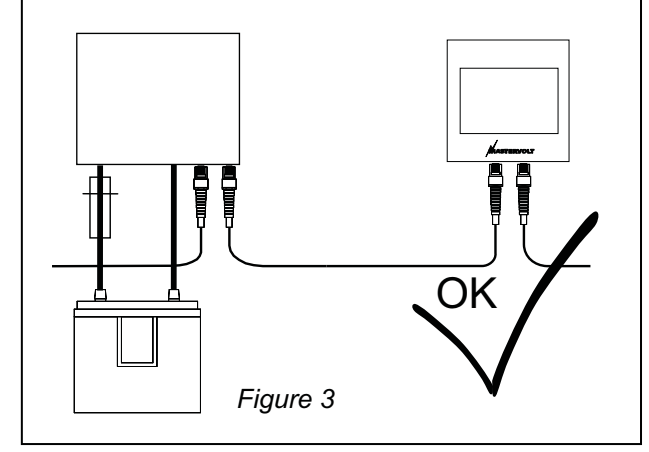

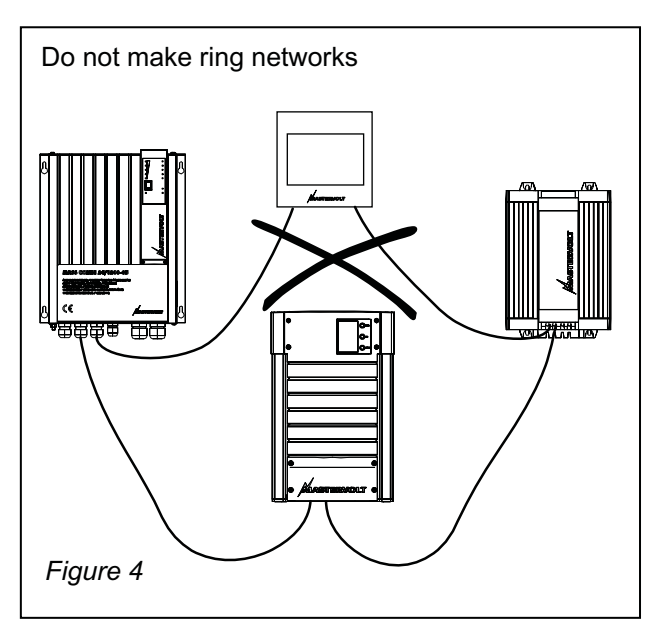

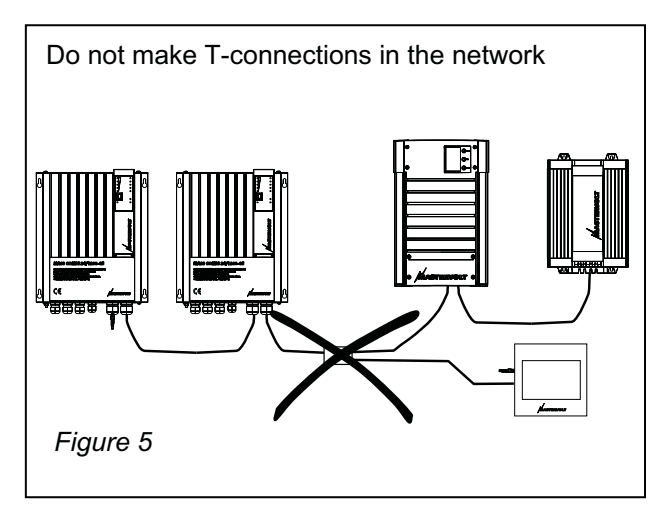

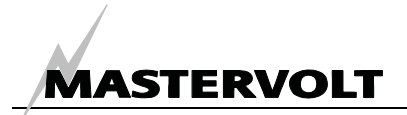

## **3 INSTALLATION**

#### 3.1 CONNECTION

What you need:

- ☑ MasterBus-USB interface (included)
- ✓ USB connection cable (included)
- ✓ MasterBus connection cables (UTP patch cables) (included, 6m)
- □ A PC or notebook with Internet connection and a free USB 2.0 port

See figure 6

- Insert the MasterBus connection cables into the MasterBus data ports of the MasterBus – USB interface.
- Connect the USB connection cable between the MasterBus – USB interface and the USB-port of the PC or notebook.

#### 3.2 MASTERADJUST SOFTWARE

- 1 Mastervolt MasterAjust software is available as free to download software on the Mastervolt website (www.mastervolt.com) Install the software on the desktop of your PC or notebook.
- 2 Start the program by double clicking the MasterAdjust.exe icon on your desktop
- 3 Immediately the USB-MasterBus interface is detected. This results in a "USB: MasterBus"entry in the left tree-view of the MasterAdjust software
- 4 Now the MasterAdjust software scans the MasterBus network for connected devices. This might take a few minutes.

See chapter 4 for details about monitoring and control functions of the MasterAdjust software If no devices are displayed, refer to chapter 6 for trouble shooting.

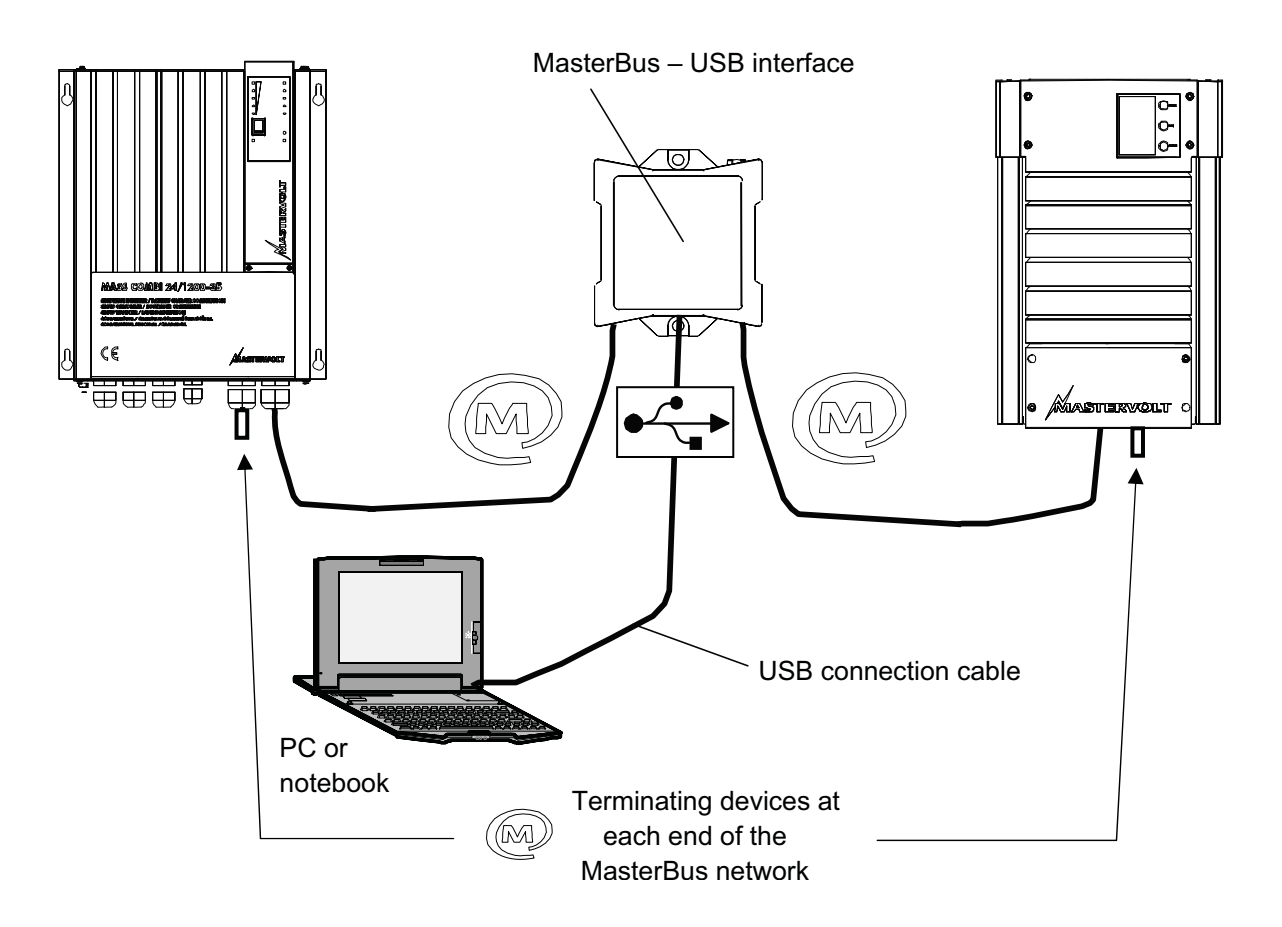

Figure 6: Connection of the MasterBus-USB interface

## **4 USE OF MASTERADJUST SOFTWARE**

MasterAdjust software can be used for monitoring and control of devices that are connected to the MasterBus network. This software is available as free to download software on the Mastervolt website (www.mastervolt.com). Features:

- System configuration: to adjust the entire MasterBus network and all connected devices in accordance with your personal preferences, including programming of *Event-based commands*
- System Monitor: complete actual overview of your entire electrical installation
- System logger: data logging of system data during a longer period for analysis later on.

IMPORTANT: Invalid adjustment of the MasterAdjust software may lead to disturbed operation of your electrical installation. Therefore changes at the Configuration menu may only be carried out by qualified installers.

MASTERVOLT

NOTE: As every configuration of the MasterBus network differs from the other the displayed data may differ from the illustrations below. This user's manual can not give any specific instructions for any particular connected device or electrical installation. Refer to the user's manual of the connected device for an overview of all available readouts and settings

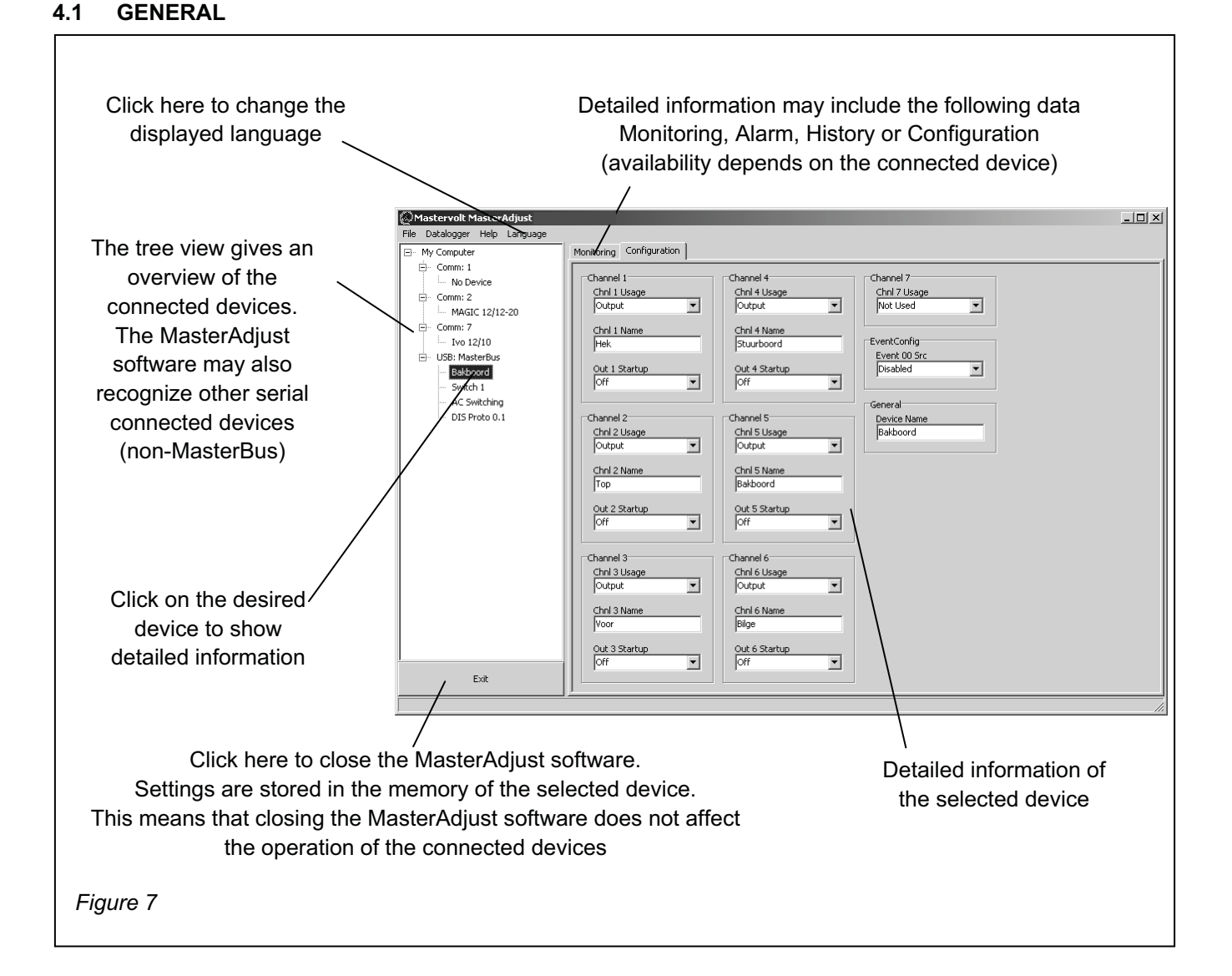

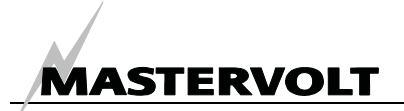

#### 4.2 MONITORING

|                                                                                                    | Mastervolt MasterAdjust BETA                                                                                                    | A 27-02-2007                                                                                                    |     |
|----------------------------------------------------------------------------------------------------|----------------------------------------------------------------------------------------------------|----------------------------------------------------------------------------------------------------|-----|
|                                                                                                    | E- My Computer                                                                                                    | Monitoring Alarm History Configuration                                                                                                    |     |
| Click on "Monitoring"<br>"Monitoring" shows the actual measured<br>data of the selected device.<br>Refer to user's manual of selected<br>device for explanation of the measured<br>values. | Provide Comment  Comment  Com | General     Output Selector     Output Indicator       Enable     Switch 1     Output 2       Switch 3     Output 3       Switch 4     Output 5       Switch 5     Output 6       Switch 6     Output 8       Switch 7     Output 8       Switch 8     Output 9       Switch 9     Switch 10 |     |
| i iguie o                                                                                                    |                                                                                                    |                                                                                                    |     |
|                                                                                                    | 1                                                                                                    |                                                                                                    | 11. |

#### 4.3 ALARMS

|                                        | Mastervolt MasterAdjust BETA  | 27-02-2007                             |
|----------------------------------------|-------------------------------|----------------------------------------|
|                                        | File Datalogger Help Language |                                        |
|                                        | My Computer                   | Monitoring Alarm History Configuration |
|                                        | E- Comm: 1                    | Alarms                                 |
| Click on the "Alarms" tab              | E Comm: 2                     | General                                |
|                                        | MAGIC 12/12-20                |                                        |
|                                        | Comm: 7                       | Battery Empty                          |
|                                        | Ivo 12/10                     | E Battery High                         |
|                                        | Bakboord                      |                                        |
|                                        | - Switch 1                    | Power Failure                          |
| At "Alarms" you can monitor the alarm  | AC Switching                  |                                        |
| f and a state of the second state from | DIS Proto 0.1                 | j Mascerbus                            |
| function of the selected device.       |                               |                                        |
| An alarm may occur when one of the     |                               |                                        |
| An alarm may occur when one of the     |                               |                                        |
| measured parameters is out of range.   |                               |                                        |
| Defende weerde meenwel of eele steel   |                               |                                        |
| Refer to user's manual of selected     |                               |                                        |
| device for explanation                 |                               |                                        |
|                                        |                               |                                        |
| The displayed data is read-only        |                               |                                        |
|                                        |                               |                                        |
|                                        |                               |                                        |
|                                        | 1                             |                                        |
| Figure 9                               | Exit                          |                                        |
| 1.90.00                                |                               |                                        |
|                                        |                               |                                        |

#### 4.4 HISTORY

|                                                                                                    | Mastervolt MasterAdjust BET                                                                                                    | A 27-02-2007                                                                                                    |
|----------------------------------------------------------------------------------------------------|----------------------------------------------------------------------------------------------------|----------------------------------------------------------------------------------------------------|
| Click on the "History" tab                                                                                                    | File Datalogger Help Language                                                                                                    | Monitoring Alarm History Configuration                                                                                                    |
| To know the history of your electrical<br>system can be very useful.<br>It will help you to check if all connected<br>devices have worked properly in the past.<br>Most of the displayed data is read-only. | Comm: 1 Comm: 2 Comm: 2 Comm: 2 Comm: 7 Comm: 7 Comm: | Time-On         Battery           Switch 1         0,00 Min           12,4 V         Battery Min           3witch 2         Battery Max           0,00 Min         12,5 V           Switch 3         0,00 Min           0,00 Min         12,5 V           Switch 3         0,00 Min           9,00 Min         Power Supply           9,00 Min         Power Supply           9,00 Min         Power Supply Max           12,0 V         2,0 V           9,00 Min         Masterbus           Switch 5         12,0 V           9,00 Min         Masterbus Min           9,00 Min         Masterbus Max:           11,4 V         Switch 9           9,00 Min         Switch 10           9,00 Min         Switch 10 |
| Figure 10                                                                                                    | Exit                                                                                                    |                                                                                                    |

#### 4.5 CONFIGURATION

At "Configuration" you can adjust several parameters of the selected device in accordance with the specifications of the electrical installation.

The default configuration is optimal for most installations. In some applications however, it is desirable to change the configuration. Refer to the user's manual of the connected device

The configuration is stored in the memory of the connected device. This means that closing the MasterAdjust software will not affect this configuration

| Mastervolt MasterAdjust BETA<br>le Datalogger Help Language | 27-02-2007                                                                                                    |                                                                                                    |                                                                                                    |                                                                                                    |
|-------------------------------------------------------------|----------------------------------------------------------------------------------------------------|----------------------------------------------------------------------------------------------------|----------------------------------------------------------------------------------------------------|----------------------------------------------------------------------------------------------------|
|                                                             | Monitoring Alam History C<br>Language<br>English<br>Switch 1<br>Max-On Time 1<br>Disabled<br>Switch 2<br>Switch 2<br>Switch 2<br>Max-On Time 2<br>Disabled<br>Switch 2<br>Max-On Time 2<br>Disabled<br>Switch 2<br>Max-On Time 2<br>Disabled<br>Switch 2<br>Max-On Time 2<br>Disabled<br>Switch 2<br>Max-On Time 2<br>Disabled<br>Switch 2<br>Switch 2<br>Swit | nfiguration  <br>Max On Time 3<br>Disabled *<br>Startup State 3<br>Lest *<br>Switch 4<br>Max On Time 4<br>Disabled *<br>Switch 4<br>Max On Time 4<br>Disabled *<br>Startup State 4<br>Lest *<br>Switch 5<br>Max On Time 5<br>Disabled *<br>Switch 5<br>Max On Time 5<br>Disabled *<br>Switch 5<br>Max On Time 5<br>Disabled *<br>Switch 5<br>Max On Time 5<br>Disabled *<br>Switch 5<br>Max On Time 5<br>Disabled * | Switch 6<br>Max On Time 6<br>Deabled<br>Turn Off Delay 6<br>Deabled<br>Sattup Sate 6<br>Lest<br>Switch 7<br>Max On Time 7<br>Deabled<br>Turn Off Delay 7<br>Deabled<br>Switch 8<br>Max On Time 8<br>Deabled<br>Turn Off Delay 8<br>Deabled<br>Switch 8<br>Max On Time 8<br>Deabled<br>Switch 9<br>Switch 9 | Switch 9<br>Max On Time 9<br>Disabled<br>Turn Off Delay 9<br>Disabled<br>Startup State 9<br>Last<br>Switch 10<br>Max On Time 10<br>Disabled<br>Turn Off Del. 10<br>Disabled<br>Sartup State 10<br>Last<br>Advanced<br>Power Spiply<br>Auto<br>Battery<br>12,5 V |
| Exit                                                        |                                                                                                    | Last                                                                                                    | Last                                                                                                    | 10,8 V                                                                                                    |

#### 4.6 PROGRAMMING OF EVENT-BASED COMMANDS

One of the main features of MasterBus is the possibility of programming for interactive operation the connected devices. This is done by means of *event based commands*. See example below where programming of *event based commands* is explained.

#### 4.7 EXAMPLE

If the battery voltage is almost too low, the DC-load which is connected to output 3 of the DC Switch must be switched off.

- As the battery voltage is measured by the MasterShunt, this device is considered as the command source. (Command source = MasterShunt)
- "Battery voltage almost too low" is considered to be the event (Event = Pre low battery)
- The *DC Switch* is the device that should take action (switching of a part of the DC-load), and is therefore considered to be the *target*. (*Target* = *DC Switch*)
- Event command: at the DC Switch the status of output 3 should change (Event command = State 3)
- The status of output 3 should change to Off (Event action = Off)

Follow below steps to program this event based command:

MASTERVOLT

1 See figure 12. In the left tree-view click on the command source (Example: *MasterShunt*).

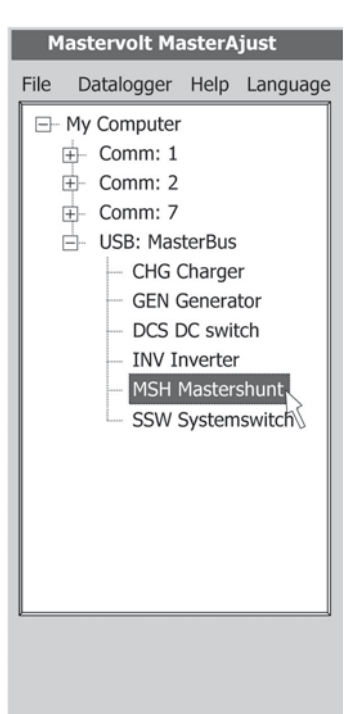

Figure 12

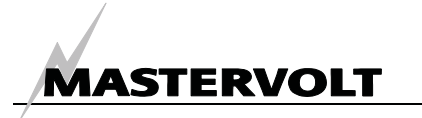

2 After selecting the command source, click on the "Configuration" tab. One of the displayed drop boxes is named "Event source 1" (figure 13).

| - 7 |   |
|-----|---|
|     | Ę |

Figure 13

3 Click on the drop box and select the event at the command source that should be the trigger for an action (Example: Pre low battery) (figure 14).

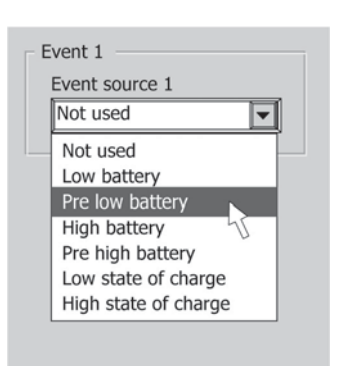

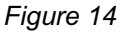

4 Select the name of the device that should take action in case of this event: *Event target*. (Example: DC switch) (figure 15).

| Event 1                      |  |  |  |  |
|------------------------------|--|--|--|--|
| Event source 1               |  |  |  |  |
| Pre low battery              |  |  |  |  |
| Event target 1               |  |  |  |  |
| CHG Charger                  |  |  |  |  |
| CHG Charger<br>GEN Generator |  |  |  |  |
| DCS DC switch                |  |  |  |  |
| SSW Systemswitch             |  |  |  |  |
| 011                          |  |  |  |  |
| Event 2                      |  |  |  |  |
| Event source 2               |  |  |  |  |
| Not used                     |  |  |  |  |
|                              |  |  |  |  |

Figure 15

5 Next select which parameter must be changed at the target: *Event command*. (Example: The state of switch 3) (figure 16).

| Event 1         |
|-----------------|
| Event source 1  |
| Pre low battery |
| ·               |
| Event target 1  |
| DCS DC switch   |
|                 |
| Event command 1 |
| State 1         |
| State 1         |
| State 2         |
| State 3         |
| State 4         |
| _ State 5       |
| E State 6       |
| State 7         |
| State 8         |
| L               |

Figure 16

6 Finally select the *Event action,* which is the action that should take place (Example: Go *off*) (figure 17).

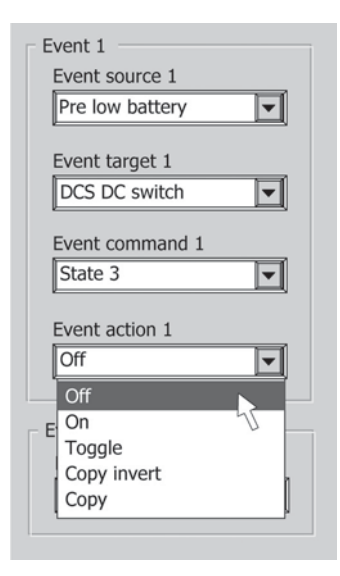

Figure 17

If you want to continue programming event based commands, proceed with *Event source 2* and follow the same procedure as described above.

[ F

## **5** ADDITIONAL INFORMATION

#### 5.1 ORDERING INFORMATION

| Part number | Description                                                                                   |
|-------------|-----------------------------------------------------------------------------------------------|
| 77040000*   | MasterBus terminating device*                                                                 |
| 77040020    | MasterBus connection cable (UTP patch cable), 0,2m / 0.6ft                                    |
| 77040050    | MasterBus connection cable (UTP patch cable), 0,5m / 1.6ft                                    |
| 77040100    | MasterBus connection cable (UTP patch cable), 1,0m / 3.3ft                                    |
| 77040300    | MasterBus connection cable (UTP patch cable), 3,0m / 10ft                                     |
| 77040600*   | MasterBus connection cable (UTP patch cable), 6,0m / 20ft                                     |
| 77041000    | MasterBus connection cable (UTP patch cable), 10m / 33ft                                      |
| 77041500    | MasterBus connection cable (UTP patch cable), 15m / 49ft                                      |
| 77042500    | MasterBus connection cable (UTP patch cable), 25m / 82ft                                      |
| 77050000    | Complete set to assemble UTP patch cables. Delivery includes: 100m / 330ft UTP cable, 50 pcs. |
|             | modular jacks and crimping tool                                                               |

\* These parts are standard included with the delivery of the MasterBus - USB interface

Mastervolt can offer a wide range of products for your electrical installation, including an extended program of components for your MasterBus network or MasterVision switchboard. See our website www.mastervolt.com for a complete overview of all our products

#### 5.2 EC DECLARATION OF CONFORMITY

Manufacturer Mastervolt Address Snijdersbergweg 93, 1105 AN Amsterdam The Netherlands

Herewith declares that:

Product: 77030100 MasterBus - USB interface

Is in conformity with the provision of the EC EMC directive 89/336/EEC and amendments 92/31/EEC, 93/68/EEC.

The following harmonised standards have been applied:

Generic emission standard:EN 50081-1:1992Generic Immunity standard:EN 50082-1:1997Safety directive 2006/95/EC, with the following standard:EN 60950: 2000

Amsterdam,

P. F. Kenninck, General Manager MASTERVOLT

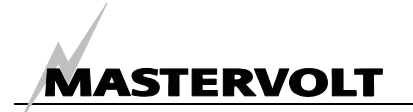

## **6 TROUBLE SHOOTING**

Contact your local Mastervolt Service Centre if you cannot correct a problem with the aid of the malfunction table below. See www.mastervolt.com for an extended list of Mastervolt Service Centres.

| Failure           | Possible cause                        | What to do                                                |
|-------------------|---------------------------------------|-----------------------------------------------------------|
| No devices can be | If only "My Computer" is shown, the   | Click on the $\boxplus$ sign in front of "My computer" to |
| found.            | left hand tree view of the            | open the tree view.                                       |
|                   | MasterAdjust software is collapsed.   |                                                           |
|                   | Error in the wiring.                  | If green LED on interface is not illuminated or           |
|                   |                                       | blinking: check USB connection cable between              |
|                   |                                       | the MasterBus – USB interface and the USB-port            |
|                   |                                       | of the PC or notebook.                                    |
|                   |                                       | Check the UTP patch cables of the MasterBus               |
|                   |                                       | Network.                                                  |
|                   | No terminating device placed at the   | Check if terminating devices are installed on both        |
|                   | ends of the network.                  | ends of the MasterBus network (see figure 2).             |
|                   | MasterBus network is configured as    | Ring networks are not allowed (see figure 4).             |
|                   | a ring network.                       | Check the connections of the network.                     |
|                   | T-connections in the MasterBus        | Check if there are no T-connections in the                |
|                   | network.                              | network. T-connections are not allowed (see               |
|                   |                                       | figure 5).                                                |
| One of the        | Connected device is switched off.     | Switch on connected device.                               |
| connected devices | Error in the wiring.                  | Check the UTP patch cables.                               |
| can not be found. | Device not suitable for MasterBus.    | Check whether the device is suitable for                  |
|                   |                                       | MasterBus. Maybe the UTP patch cable is                   |
|                   |                                       | connected to a non-MasterBus connector.                   |
| Slow or no        | If a setting of a connected device is | Wait a few seconds.                                       |
| communication.    | changed, communication between        |                                                           |
|                   | the PC and the connected device.      |                                                           |
|                   | may take a few seconds.               |                                                           |
|                   | Error in the wiring.                  | Check the UTP patch cables.                               |
|                   | No terminating device placed at the   | Check if terminating devices are installed on both        |
|                   | ends of the network.                  | ends of the MasterBus network (see figure 2).             |
|                   | MasterBus network is configured as    | Ring networks are not allowed (see figure 4).             |
|                   | a ring network.                       | Check the connections of the network.                     |
|                   | T-connections in the MasterBus        | Check if there are no T-connections in the                |
|                   | network.                              | network. T-connections are not allowed (see               |
|                   |                                       | figure 5).                                                |
| Wrong language is | Wrong setting of the language at the  | Click on the "Language" menu and select the               |
| displayed.        | MasterAdjust software.                | desired language.                                         |
|                   | Wrong setting of the language at one  | Each separate connected device can have its own           |
|                   | of the connected devices.             | language setting. See user's manual of the                |
|                   |                                       | connected device.                                         |

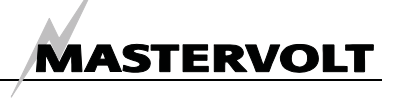

## 7 SPECIFICATIONS

Model: Article number: Delivery includes:

Function of instrument:

Manufacturer:

Powering capabilities: Power consumption: Din rail mounting: Weight Protection degree: Dimensions: MasterBus – USB interface 77030100 Interface, USB connection cable, UTP patch cable, MasterBus terminating device, user's manual Communication interface between your PC and devices that are connected to the MasterBus network Mastervolt Amsterdam the Netherlands

Yes, when the PC is switched on, it can power up to three non-powering devices <9mA Yes, Din rail 30 mm [1.2 inch] Approx. 80 gr [0.18 lbs] IP 21 See drawing below

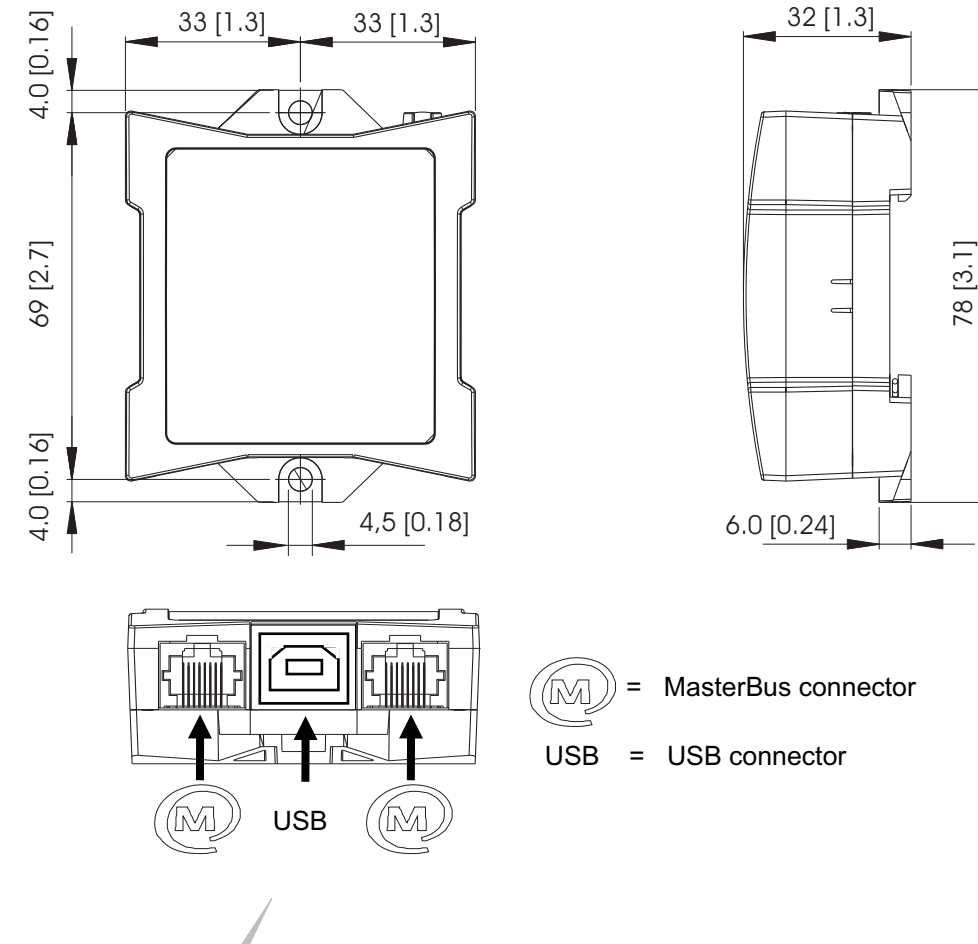

Figure 18: Dimensions in mm (inch) and connectors

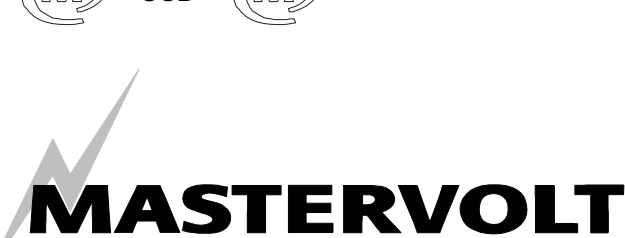

Snijdersbergweg 93, 1105 AN Amsterdam, The Netherlands Tel: + 31-20-3422100 Fax: + 31-20-6971006 Email: info@mastervolt.com